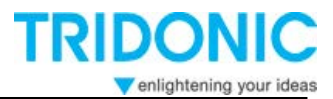

**Technical Information** 

# chronoSTEP 2 Instruction manual U6Me2 programming

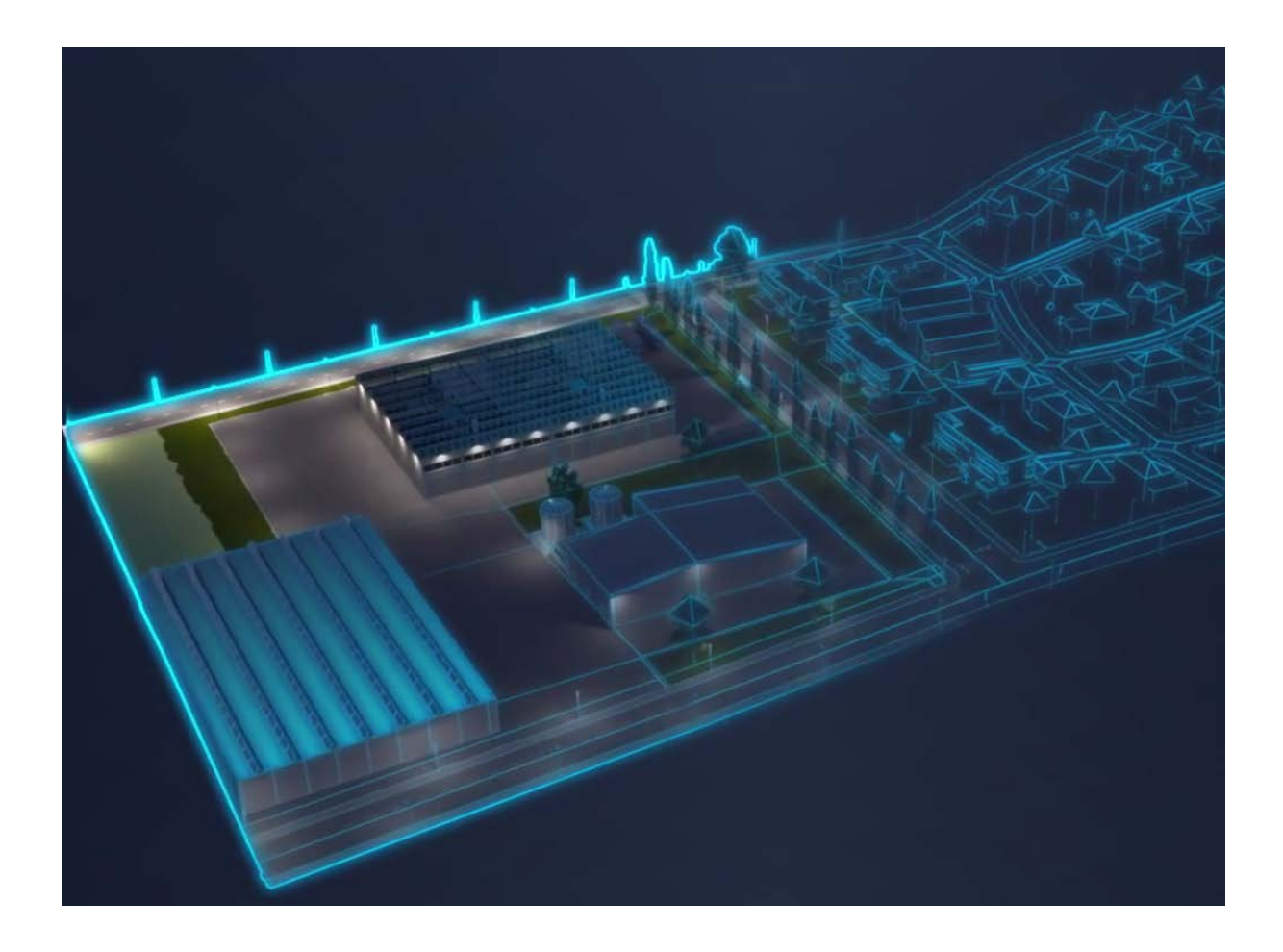

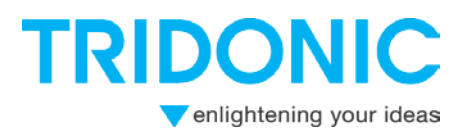

# Overview

| Overview                                          | 2  |
|---------------------------------------------------|----|
| 1. Description                                    | 3  |
| 2. Overview applications chronoSTEP 2             | 3  |
| 2.1 Features overview                             | 3  |
| 2.1 Profile overview                              | 4  |
| 2.2 Default profiles:                             | 4  |
| 2.3 User defined profiles:                        | 5  |
| 3. Mains programming Basics                       | 6  |
| 4.1 Dimming sequence                              | 6  |
| 4.2 Behavior on overlapping values                | 6  |
| 4.3 Behavior on enclosed MASK time values         | 7  |
| 4. Schematic overview of sequences                | 8  |
| 5. Programming via masterCONFIGURATOR             | 9  |
| 5.1 chronoSTEP 2 profiles                         | 9  |
| 5.2 Adjusting the profiles                        | 10 |
| 5.3 User defined profiles                         | 10 |
| 6 Programming via U6Me2                           | 11 |
| 6.1 Example of programming sequence               | 11 |
| 6.2 Mode outdoor                                  | 12 |
| 6.3 Sequence                                      | 12 |
| 6.4 Time table                                    | 12 |
| 6.5 Light level tabel                             | 13 |
| 7 Programming via Script Generator and Programmer | 15 |
| 7.1 Script Generator                              | 15 |
| 7.2 General information                           | 15 |
| 7.3 Start worksheet                               | 15 |
| 7.4 First steps                                   | 16 |
| 7.5 Progamming sequences and fiels                | 16 |
| 7.6 How to create chronoSTEP profiles             | 17 |
| 7.7 Save ready2mains scripts                      | 18 |
| 7.8 Load scripts on the Programmer                | 18 |

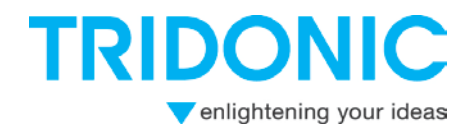

# 1. Description

In the outdoor lighting and street lighting sector, it often makes sense to dim the lighting level during night hours in order to save energy. The chronostep2 function is a tool that makes this easy to do. The device automatically measures the switch-on and switch-off times of the lighting installation over the past three days. The switch-on and switch-off times are typically the times at which the sun sets and rises. The midpoint of these two reference points is the time referred to as Virtual Midnight. To allow immediate operation it is possible to send time difference from actual time to midnight by mains programming command (for the first night).

The overall time between switch-ON and switch-OFF is called On-Time.

Overall there are 8 profiles, 5 are predefined by factory and 3 can be programmed by customer using mains programming protocol U6Me2. Balancing and output current can also be set via this way as well as reset to factory values and selecting of the intended scene.

Programming is also possible via DALI commands and ready2mains.

# 2. Overview applications chronoSTEP 2

### 2.1 Features overview

Configured via DALI (masterCONFIGURATOR in factory) and Mains-programming (programmer)

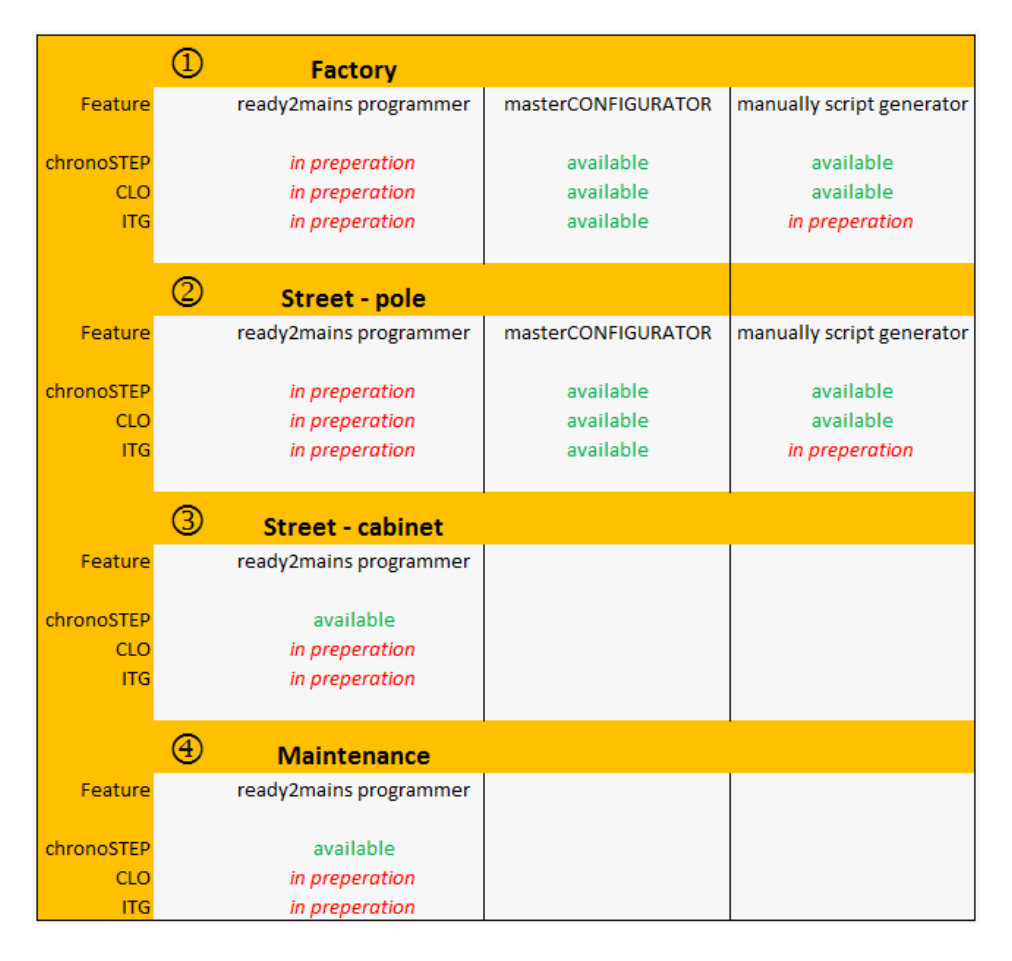

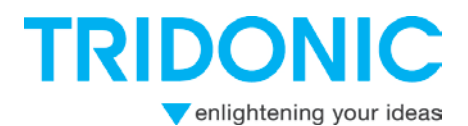

### 2.1 Profile overview

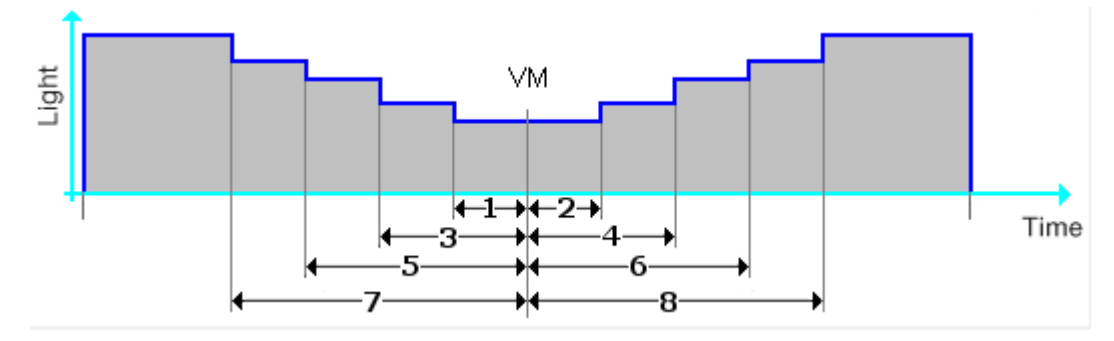

### 2.2 Default profiles:

#### Profile 0

- *Disabled* / chronoSTEP is disabled (Factory default) and light output is set to 100%.

| Profile 1     |     |   |       |   |     |   |               |     |   |       |   |     |   |
|---------------|-----|---|-------|---|-----|---|---------------|-----|---|-------|---|-----|---|
| 🔽 Red, time 1 | 3 h | - | 0 min | - | 51  | % | 💌 Red, time 2 | 5 h | - | 0 min | - | 51  | % |
| 🔽 Red, time 3 | 0 h | - | 0 min | - | 100 | % | 🔽 Red, time 4 | 0 h | - | 0 min | - | 100 | % |
| 🔽 Red, time 5 | 0 h | - | 0 min | - | 100 | % | 💌 Red, time 6 | 0 h | - | 0 min | - | 100 | % |
| 🔽 Red, time 7 | 0 h | - | 0 min | - | 100 | % | 🔽 Red, time 8 | 0 h | - | 0 min | - | 100 | % |
| Profile 2     |     |   |       |   |     |   |               |     |   |       |   |     |   |
| 🔽 Red, time 1 | 0 h | - | 0 min | - | 100 | % | 🔽 Red, time 2 | 1h  | - | 0 min | - | 70  | % |
| 🔽 Red, time 3 | 0 h | - | 0 min | - | 100 | % | 🔽 Red, time 4 | 4h  | - | 0 min | - | 51  | % |
| 🗹 Red, time 5 | 0 h | - | 0 min | - | 100 | % | 🔽 Red, time 6 | 6 h | - | 0 min | - | 70  | % |
| 💌 Red, time 7 | 0 h | - | 0 min | - | 100 | % | 🔽 Red, time 8 | 0 h | - | 0 min | - | 100 | % |
| Profile 3     |     |   |       |   |     |   |               |     |   |       |   |     |   |
| 🔽 Red, time 1 | 1h  | - | 0 min | - | 60  | % | 🔽 Red, time 2 | 4h  | - | 0 min | - | 40  | % |
| 💌 Red. time 3 | 2h  | - | 0 min | - | 80  | % | 🔽 Red, time 4 | 5h  | - | 0 min | - | 70  | % |
| 💌 Red, time 5 | 0 h | - | 0 min | - | 100 | % | 🔽 Red, time 6 | 0 h | - | 0 min | - | 100 | % |
| 💌 Red, time 7 | 0 h | - | 0 min | - | 100 | % | 🔽 Red, time 8 | 0 h | - | 0 min | - | 100 | % |
| Profile 4     |     |   |       |   |     |   |               |     |   |       |   |     |   |
| 🔽 Red, time 1 | 1h  | - | 0 min | - | 30  | % | 🔽 Red, time 2 | 1h  | - | 0 min | - | 30  | % |
| 🔽 Red, time 3 | 2h  | - | 0 min | - | 51  | % | 🔽 Red, time 4 | 4h  | - | 0 min | - | 10  | % |
| 🔽 Red, time 5 | 3h  | - | 0 min | - | 70  | % | 🔽 Red, time 6 | 5h  | - | 0 min | - | 51  | % |
| 🔽 Red, time 7 | 5 h | - | 0 min | - | 80  | % | 🔽 Red, time 8 | 7h  | - | 0 min | - | 80  | % |

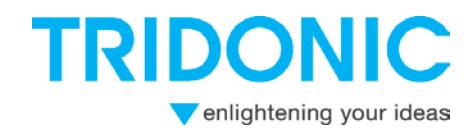

### 2.3 User defined profiles:

| Profile 5   |       |         |     |   |               |       |         |     |   |
|-------------|-------|---------|-----|---|---------------|-------|---------|-----|---|
| Red. time 1 | 1h 💌  | 0 min 💌 | 60  | % | Red. time 2   | 4h 💌  | 0 min 💌 | 40  | % |
| Red. time 3 | 4h 💌  | 0 min 💌 | 80  | % | 🔽 Red. time 4 | 5h 💌  | 0 min 💌 | 60  | % |
| Red. time 5 | 0 h 💌 | 0 min 💌 | 100 | % | Red. time 6   | 6h 💌  | 0 min 💌 | 80  | % |
| Red. time 7 | 0h 🔻  | 0 min 💌 | 100 | % | Red. time 8   | 0 h 💌 | 0 min 💌 | 100 | % |
| Profile 6   |       |         |     |   |               |       |         |     |   |
| Red. time 1 | 1h 💌  | 0 min 💌 | 70  | % | 🔽 Red. time 2 | 1h 💌  | 0 min 💌 | 60  | % |
| Red. time 3 | 3h 💌  | 0 min 💌 | 80  | % | 🔽 Red. time 4 | 4h 💌  | 0 min 💌 | 40  | % |
| Red. time 5 | 0 h 💌 | 0 min 💌 | 100 | % | Red. time 6   | 5h 💌  | 0 min 💌 | 80  | % |
| Red. time 7 | 0h 🔻  | 0 min 💌 | 100 | % | Red. time 8   | 0 h 💌 | 0 min 💌 | 100 | % |
| Profile 7   |       |         |     |   |               |       |         |     |   |
| Red. time 1 | 2h 💌  | 0 min 💌 | 51  | % | Red. time 2   | 4h 💌  | 0 min 💌 | 51  | % |
| Red. time 3 | 0h 🔻  | 0 min 💌 | 100 | % | Red. time 4   | 0h 🔻  | 0 min 💌 | 100 | % |
| Red. time 5 | 0 h 🔻 | 0 min 💌 | 100 | % | Red. time 6   | 0 h 🔻 | 0 min 💌 | 100 | % |
| Red. time 7 | 0 h 💌 | 0 min 💌 | 100 | % | Red. time 8   | 0 h 💌 | 0 min 💌 | 100 | % |

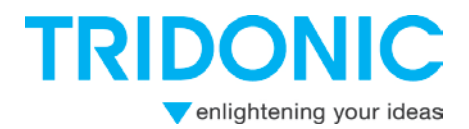

# 3. Mains programming Basics

### 4.1 Dimming sequence

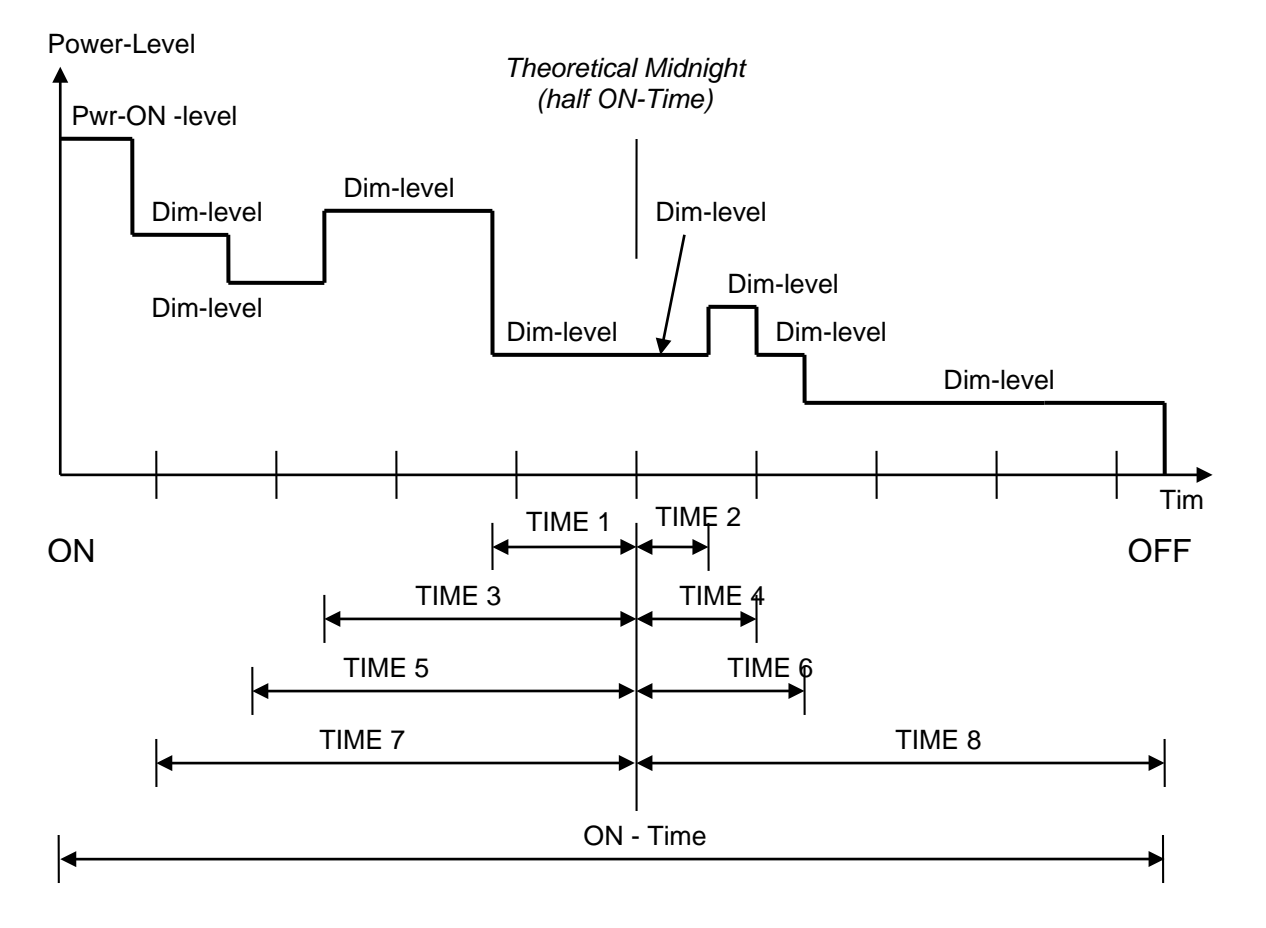

### 4.2 Behavior on overlapping values

In a sequence where the time values don't increase strictly, these times will be ignored:

| • |   | • | Time | • | Level      |
|---|---|---|------|---|------------|
| • | 1 | • | 2h   | • | 40%        |
| • | 3 | • | 1h   | • | is ignored |
| • | 5 | • | 4h   | • | 60%        |
| • | 7 | • | 3h   | • | Is ignored |
| • | 2 | • | 2h   | • | 40%        |
| • | 4 | • | 4h   | • | 50%        |
| • | 6 | • | 3h   | • | Is ignored |
| • | 8 | • | 6h   | • | 80%        |

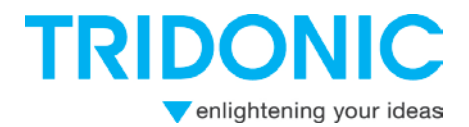

These settings will result in this sequence:

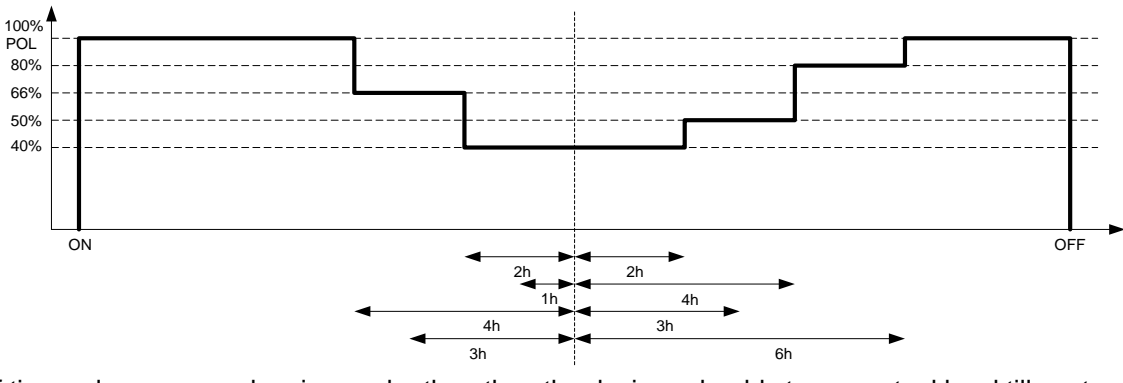

If time values are overlapping each other, than the devices should stay on actual level till next valid time

#### 4.3 Behavior on enclosed MASK time values

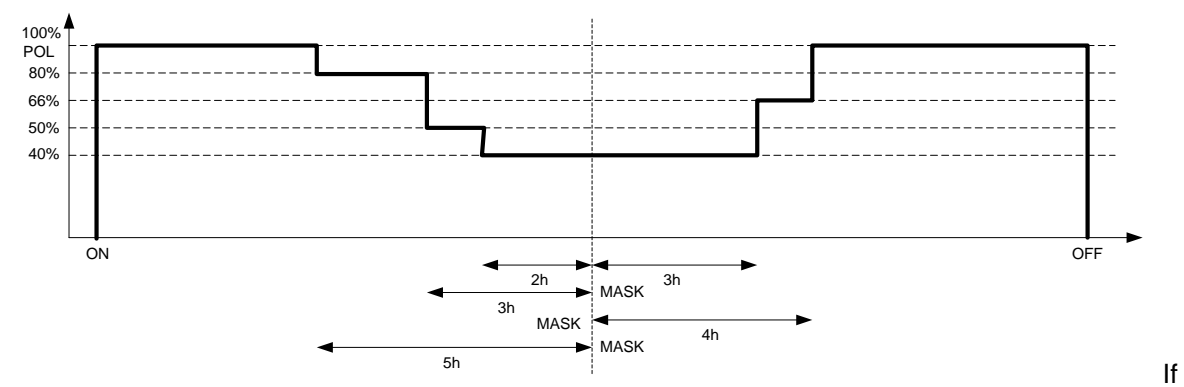

MASK time values are within a sequence which is followed by a valid Time value in the Sequence the Device should stay on the old level till the next valid time/value pair is reached. MASK = 0

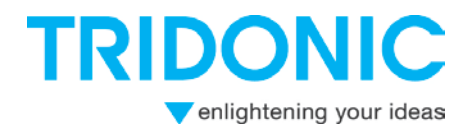

# 4. Schematic overview of sequences

## chronoSTEP

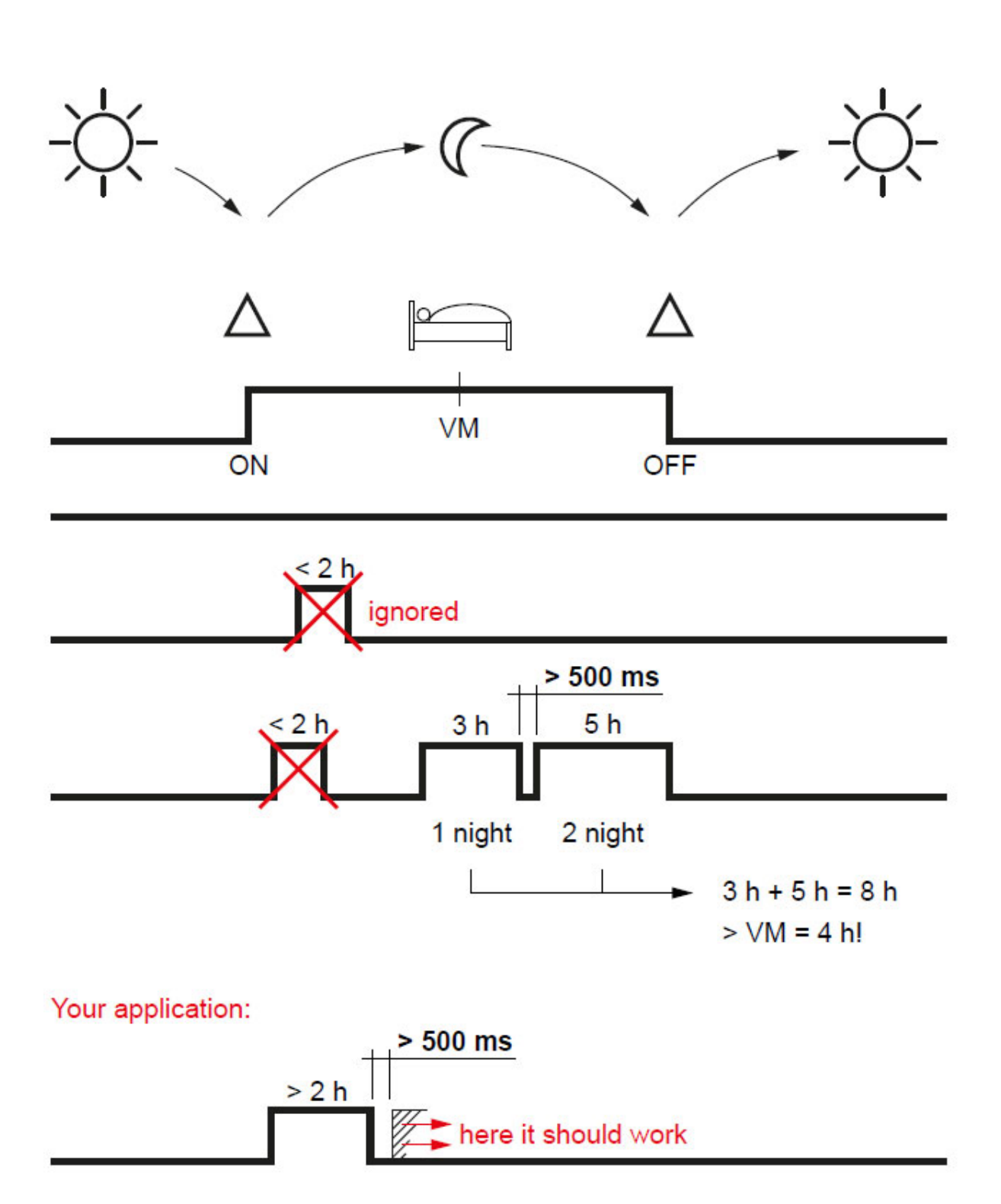

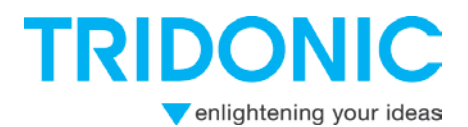

# 5. Programming via masterCONFIGURATOR

How to configure the chronoSTEP2 function is described in this chapter. chronoSTEP2 is a further development of chronoSTEP and offers more profiles and settings.

For programming the chronoSTEP2 functionality add the device to the masterCONFIGURATOR > 2.16.0.1407. After successfully addressing the driver you can program it via right mouse button and Tridonic specific parameter:

| donic-specific configuration | on                                                                                                    | _                                                                                             | X                                                                                         |
|------------------------------|----------------------------------------------------------------------------------------------------|-----------------------------------------------------------------------------------------------|-------------------------------------------------------------------------------------------|
| read                         | save                                                                                                    |                                                                                               |                                                                                           |
| d Device operating           | mode Features chron                                                                                                    | oSTEP 2 I-Select                                                                              | CLO and OTL Power-up F                                                                    |
| Virtual midnight             | ;                                                                                                    |                                                                                               |                                                                                           |
| Profile: 1 (default)         | <ul> <li>The luminaire<br/>burning hours<br/>defined within<br/>or two steps.</li> </ul>                                                                                              | calculates a virtual midnigh<br>s of the last 3 days. On this<br>n which the intensity of the | t (VM) based on the lamp<br>basis, time windows can be<br>luminaire can be reduced in one |
| Light                        |                                                                                                    |                                                                                               |                                                                                           |
| +                            | $\begin{array}{c} \leftarrow 1 \rightarrow \leftarrow 2 \\ \leftarrow 3 \rightarrow \leftarrow \\ \leftarrow 5 \rightarrow \leftarrow \\ \hline 7 \rightarrow \leftarrow \end{array}$ | $\rightarrow$<br>$-4 \rightarrow$<br>$-6 \rightarrow$<br>$-8 \rightarrow$                     | Time                                                                                      |
|                              |                                                                                                    | _                                                                                             |                                                                                           |
| Red, time 1 2h               | ▼ 0 min ▼ 51 %                                                                                                    | 🔽 Red, time 2 🛛 🗛                                                                             | ▼ 0 min ▼ 51 %                                                                            |
| Red, time 3 0 h              | ▼ 0 min ▼ 100 %                                                                                                    | 🗹 Red, time 4 🛛 O h                                                                           | ▼ 0 min ▼ 100 %                                                                           |
| 🗹 Red, time 5 🛛 O h          | ▼ 0 min ▼ 100 %                                                                                                    | 🔽 Red, time 6 🛛 O h                                                                           | ▼ 0 min ▼ 100 %                                                                           |
| Red, time 7 0 h              | ▼ 0 min ▼ 100 %                                                                                                    | 🔽 Red, time 8 🛛 O h                                                                           | ▼ 0 min ▼ 100 %                                                                           |
| 1                            |                                                                                                    |                                                                                               |                                                                                           |

### 5.1 chronoSTEP 2 profiles

You can choose between 7 profiles. 4 profiles are pre-defined standard profiles. The other 3 profiles can be adjusted individually. See Chapter 2.0 for more infos.

### Notice:

If the chronoSTEP2 and corridorFUNCTION functions are enabled at the same time, this may cause problems.

Therefore check the device operating mode (Device operating mode tab) and ensure that corridorFUNCTION is **not** selected.

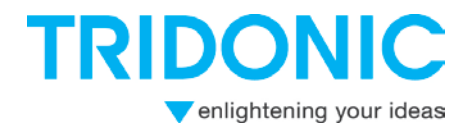

### 5.2 Adjusting the profiles

The profiles can be adjusted by setting the values for 8 different reduction times. The time can be set via two drop-down menus for hours and minutes. The intensity can be entered as a percentage value.

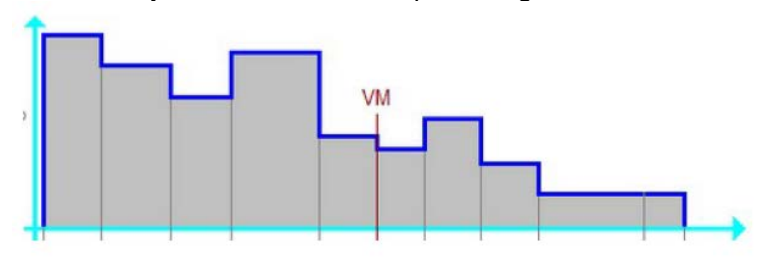

### 5.3 User defined profiles

Profile 5-7 could be programmed individually.

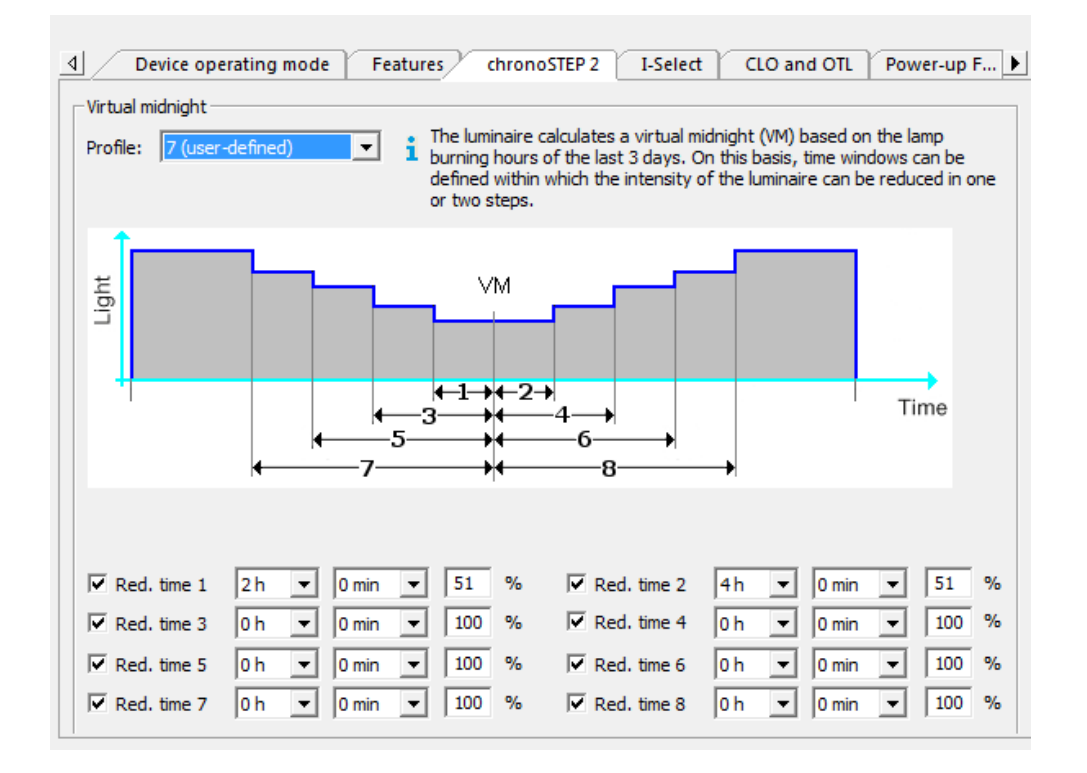

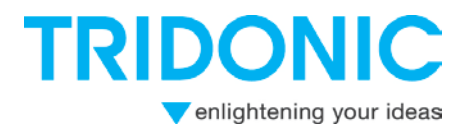

# 6 Programming via U6Me2

### 6.1 Example of programming sequence

The programming must be done via switch 230V on mains terminals with following ON/OFF commands.

How to configure: (outdoor mode / userprofile 7 / 60 min Time 1 / 50% and 90 min Time 2 / 50%)

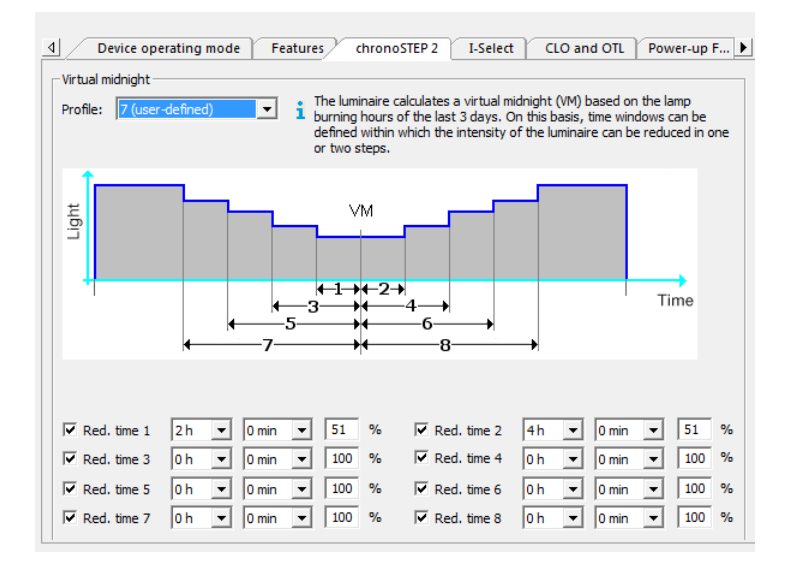

Single commands:

| Start           |          | 3-5 s   | (delay 5 s) | 3-8 s     | (delay 5 s) | 3-8 s | (delay 5 s) |       |
|-----------------|----------|---------|-------------|-----------|-------------|-------|-------------|-------|
| Start programmi | ng here: |         |             |           |             |       |             |       |
| Mode outdoor    | Start    | Cmd     |             | Parameter |             | L Ack |             | S Ack |
| Mode outdoor    | Start    | 15 s    | (delay 5 s) | 15 s      | (delay 5 s) | 25    | (delay 5 s) | 5     |
| Sequence        | Start    | Profile |             | Sequence  |             | L Ack |             | S Ack |
| Sequence        | Start    | 10 s    | (delay 5 s) | 45 s      | (delay 5 s) | 20    | (delay 5 s) | 5     |
| Time 1          | Start    | Time 1  |             | Level 1   |             | L Ack |             | S Ack |
| Time 1          | Start    | 30 s    | (delay 5 s) | 60 s      | (delay 5 s) | 30 s  | (delay 5 s) | 5     |
| Time 2          | Start    | Time 2  |             | Level 2   |             | L Ack |             | S Ack |
| Time 2          | Start    | 40 s    | (delay 5 s) | 60 s      | (delay 5 s) | 35 s  | (delay 5 s) | 5     |

Multi commands:

| Start            |         | 3-5 s   | (delay 5 s) | 3-8 s     | (delay 5 s  | ) 3-8 s | (delay 5<br>s) |       |
|------------------|---------|---------|-------------|-----------|-------------|---------|----------------|-------|
| Start programmin | g here: |         |             | _         | -           | -       |                |       |
| Mode outdoor     |         | Cmd     |             | Parameter |             | L Ack   |                |       |
| Mode outdoor     | Start   | 15 s    | (delay 5 s) | 15 s      | (delay 5 s) | 25      | (delay 5 s)    |       |
| Sequence         |         | Profile |             | Sequence  |             | L Ack   |                |       |
| Sequence         |         | 10 s    | (delay 5 s) | 45 s      | (delay 5 s) | 20      | (delay 5 s)    |       |
| Time 1           |         | Time 1  |             | Level 1   |             | L Ack   |                |       |
| Time 1           |         | 30 s    | (delay 5 s) | 60 s      | (delay 5 s) | 30 s    | (delay 5 s)    |       |
| Time 2           |         | Time 2  |             | Level 2   |             | L Ack   |                | S Ack |
| Time 2           |         | 40 s    | (delay 5 s) | 60 s      | (delay 5 s) | 35 s    | (delay 5 s)    | 5     |

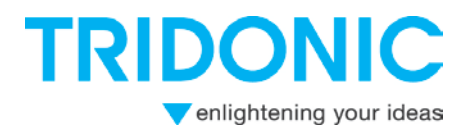

#### 6.2 Mode outdoor

| Internal commands   | Remarks                       | CMD | CMD -<br>time | Parameter      | Parameter - |
|---------------------|-------------------------------|-----|---------------|----------------|-------------|
|                     | Reset all chronostep2         | OND | tinic         | T di di licter | tinic       |
| Factory reset       | parameters to default         | 0   | 10s           | 0              | 10s         |
|                     | Changes the operating mode    |     |               |                |             |
|                     | of the gear between automatic |     |               |                |             |
| Change mode         | and specific Outdoor mode     | 1   | 15s           | Mode           | 10-45s      |
| Power On Level      |                               | 2   | 20s           | Level          | 10-110s     |
| Time until Midnight |                               | 3   | 25s           | Time           | 10-485s     |
|                     | Preliminary has to be checked |     |               |                |             |
| CH2 Enable          | before implementation         | 4   | 30s           | 0              | 10s         |
|                     | Preliminary has to be checked |     |               |                |             |
| CH2 Disable         | before implementation         | 5   | 35s           | 0              | 10s         |

Mode outdoor - set to operating moder "134" which is outdoor

#### 6.3 Sequence

Programming times for different sequences are defined as following

|          | ON   |
|----------|------|
| Sequence | per. |
| 0        | 10s  |
| 1        | 15s  |
| 2        | 20s  |
| 3        | 25s  |
| 4        | 30s  |
| 5        | 35s  |
| 6        | 40s  |
| 7        | 45s  |

Table 1 Sequence selection via U6me2

| Start- | → 10s | > Sequence  | Ack 20s | Ack 5s |
|--------|-------|-------------|---------|--------|
| Otart  | P 103 | - Ocquerice | ACK 203 | Ack 03 |

#### 6.4 Time table

Eight time intervals and eight corresponding Dimming/Light-Levels can be defined for each "var" sequence.

Time 1 defines how many hours before Virtual Midnight the lighting is dimmed to the value of Level 1; Time 2 defines how many hours after Virtual Midnight the dimming level is according to Level 2.

| Programming time [seconds] | Resulting in field [minutes] | Resulting in field [hours] |
|----------------------------|------------------------------|----------------------------|
| 10                         | 0                            | 0                          |
| 15                         | 15                           | 0,25                       |
| 20                         | 30                           | 0,5                        |
| 25                         | 45                           | 0,75                       |
| 30                         | 60                           | 1                          |
| 35                         | 75                           | 1,25                       |
| 40                         | 90                           | 1,5                        |
| 45                         | 105                          | 1,75                       |
| 50                         | 120                          | 2                          |
| 55                         | 135                          | 2,25                       |
| 60                         | 150                          | 2,5                        |
| 65                         | 165                          | 2,75                       |
| 70                         | 180                          | 3                          |

# TRIDONIC enlightening your ideas

| 75  | 195 | 3,25                   |
|-----|-----|------------------------|
| 80  | 210 | 3,5                    |
| 85  | 225 | 3,75                   |
| 90  | 240 | 4                      |
| 95  | 255 | 4,25                   |
| 100 | 270 | 4,5                    |
| 105 | 285 | 4,75                   |
| 110 | 300 | 5                      |
| 115 | 315 | 5,25                   |
| 120 | 330 | 5,5                    |
| 125 | 345 | 5,75                   |
| 130 | 360 | 6                      |
| 135 | 375 | 6,25                   |
| 140 | 390 | 6,5                    |
| 145 | 405 | 6,75                   |
| 150 | 420 | 7                      |
| 155 | 435 | 7,25                   |
| 160 | 450 | 7,5                    |
| 165 | 465 | 7,75                   |
| 170 | 480 | 8                      |
| 175 | 495 | 8,25                   |
| 180 | 510 | 8,5                    |
| 185 | 525 | 8,75                   |
| 190 | 540 | 9                      |
| 195 | 555 | 9,25                   |
| 200 | 570 | 9,5                    |
| 205 | 585 | 9,75                   |
| 210 | 600 | 10                     |
| 215 | 615 | 10,25                  |
| 220 | 630 | 10,5                   |
| 225 | 645 | 10,75                  |
| 230 | 660 | 11                     |
| 235 | 675 | 11,25                  |
| 240 | 690 | 11,5                   |
| 245 | 705 | 11,75                  |
| 250 | 720 | 12 Max. value Time 1-8 |

### 6.5 Light level tabel

| Programming time<br>[seconds] | dimmed by [%] | resulting Lightlevel<br>[%] |
|-------------------------------|---------------|-----------------------------|
| 10                            | 0,0%          | 100,0%                      |
| 15                            | 5,0%          | 95,0%                       |
| 20                            | 10,0%         | 90,0%                       |
| 25                            | 15,0%         | 85,0%                       |
| 30                            | 20,0%         | 80,0%                       |
| 35                            | 25,0%         | 75,0%                       |
| 40                            | 30,0%         | 70,0%                       |
| 45                            | 35,0%         | 65,0%                       |
| 50                            | 40,0%         | 60,0%                       |
| 55                            | 45,0%         | 55,0%                       |
| 60                            | 50,0%         | 50,0%                       |
| 65                            | 55,0%         | 45,0%                       |
| 70                            | 60,0%         | 40,0%                       |
| 75                            | 65,0%         | 35,0%                       |
| 80                            | 70,0%         | 30,0%                       |

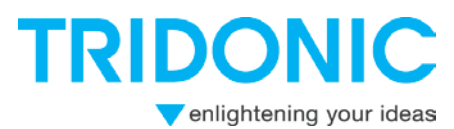

| 85  | 75.0%  | 25.0% |
|-----|--------|-------|
| 90  | 80,0%  | 20,0% |
| 95  | 85,0%  | 15,0% |
| 100 | 90,0%  | 10,0% |
| 105 | 95,0%  | 5,0%  |
| 110 | 100,0% | 0,0%  |

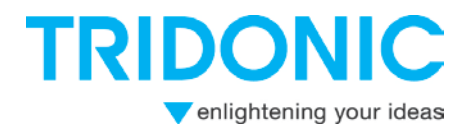

# 7 Programming via Script Generator and Programmer

### 7.1 Script Generator

#### 7.2 General information

The software tool Script Generator is based on MS EXCEL and is used to generate user-defined parameter sets, called scripts.

These scripts can then be transferred via the ready2mains Programmer into ready2mains capable Tridonic LED Drivers.

This provides a simple, efficient and flexible way for luminaire manufacturers to program LED luminaires.

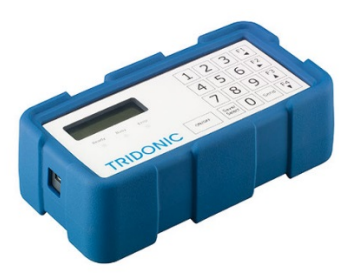

*Full manual and operating handbook for programming* with the tool can be found here: Programmer > Downloads > <u>Product handbook</u>

- ready2mains outdoor: scripts including indoor as well as outdoor parameters (chronoSTEP2 - Virtual Midnight function) to program outdoor LED Drivers via the ready2mains protocol

- U6Me: scripts including chronoSTEP2 sequences to program outdoor LED Drivers via U6Me2

The latest version of the Script Generator can be found on Tridonic website (ready2mai ns Programmer > Downloads > <u>Script Generator</u> The tool requires a PC with Microsoft Excel installed.

#### 7.3 Start worksheet

After starting the Script Generator please select ready2mains Outdoor or U6Me2 function.

|                                 | IRDONIC                |
|---------------------------------|------------------------|
| Script Generator V1.0           | venlightening your ide |
| Please choose your script type: |                        |
| ready2mains Indoor              |                        |
| ready2mains Outdoor             |                        |
| DALI                            |                        |
| U6Me2                           |                        |

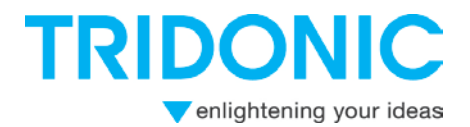

### 7.4 First steps

Before programming and setting up values for the function, you have to enable the chronoSTEP functionality.

Factory default parameter is "chronoSTEP deactivated"

Therefore you have to enable the outdoor mode first.

Go into the script generator, choose ready2mains Outdoor and check the parameter: "Set operating mode"

| x |  | 0 ms | 134 | Set operating mode<br>0 =>Dali mode; 128=>Automatic mode; 129=>DSI mode;<br>130=>SwitchDim mode; 131=>Corridor mode; 132=>1-10V mode;<br>133=>readu2mains mode; 134=>ChronoStep2 mode | list | list |  |
|---|--|------|-----|----------------------------------------------------------------------------------------------------|------|------|--|
|---|--|------|-----|----------------------------------------------------------------------------------------------------|------|------|--|

Fill in "X" and the value 134 for ChronoStep 2 mode.

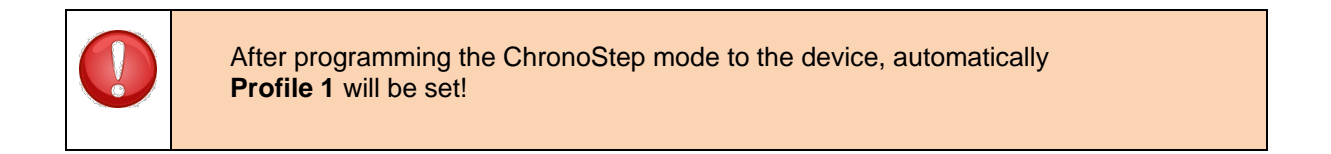

#### 7.5 Progamming sequences and fiels

In some script types chronoSTEP profiles can be integrated for outdoor applications. To simplify this procedure it is recommended to use the separate worksheet chronoSTEP sequence generator.

The chronoSTEP sequence generator is available in these script types:

- ready2mains outdoor
- DALI
- U6Me2

If one of these script types is chosen, the chronoSTEP sequence generator worksheet will automatically be displayed.

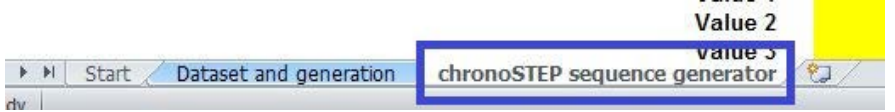

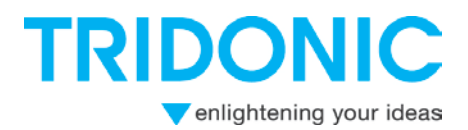

#### 7.6 How to create chronoSTEP profiles

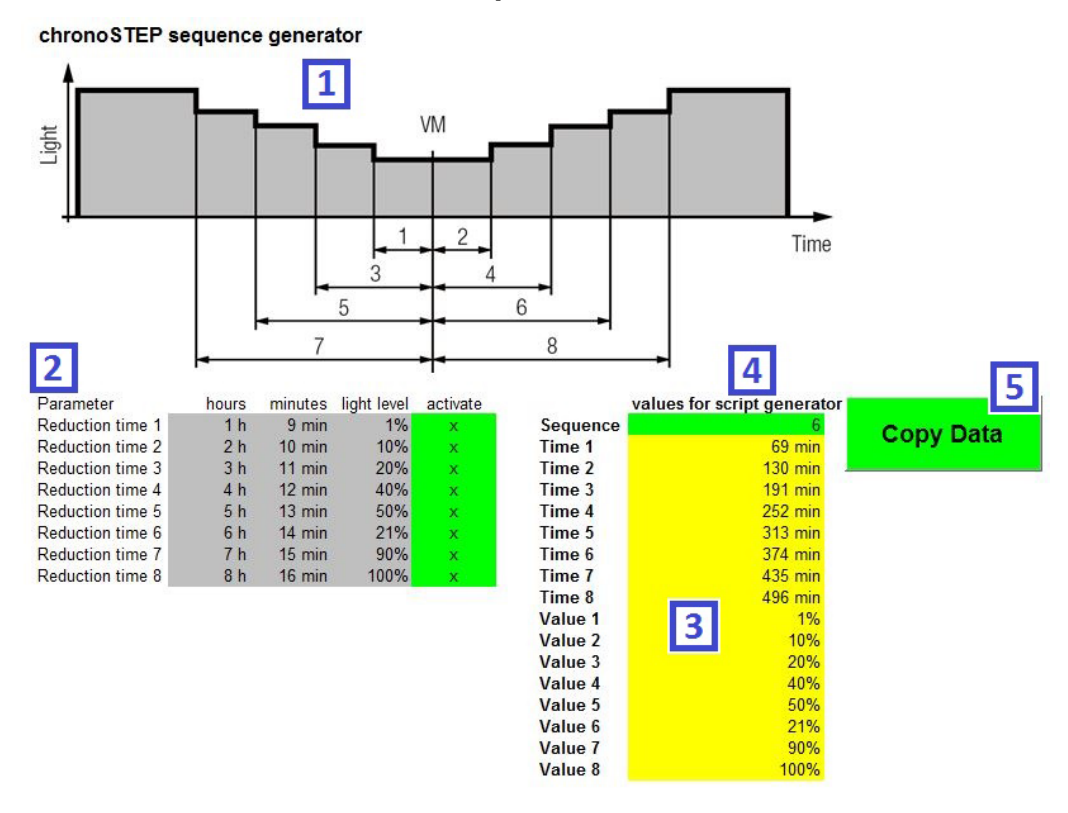

| 1.) | chronoSTEP sequence overview - shows the general setup of a chronoSTEP sequence                                                                                    |
|-----|----------------------------------------------------------------------------------------------------|
| 2.) | Parameter field - define duration and light level of each sequence segment. Enter character<br>"x" into column "activate" to integrate each line into the sequence |
| 3.) | Automatically calculated values based on the parameter field; no changes possible                                                                                  |
| 4.) | Sequence selection - select the target profile number for the chronoSTEP sequence (5, 6 or 7)                                                                      |
| 5.) | Press "Copy Data" to transfer profile parameter to the general script worksheet. The data is then automatically inserted into the target profile                   |

After conducting the steps described above, the created profiles can be found in the data set and generation worksheet

Excel Script Generator

# TRIDONIC

enlightening your ideas

| 105 | x | 0 ms | 69 min  | chronoSTEP2 Reduction Time 1 (Sequence 6)                           | 0 | 720 min |
|-----|---|------|---------|---------------------------------------------------------------------|---|---------|
| 106 | х | 0 ms | 130 min | chronoSTEP2 Reduction Time 2 (Sequence 6)                           | 0 | 720 min |
| 107 | х | 0 ms | 191 min | chronoSTEP2 Reduction Time 3 (Sequence 6)                           | 0 | 720 min |
| 108 | х | 0 ms | 252 min | chronoSTEP2 Reduction Time 4 (Sequence 6)                           | 0 | 720 min |
| 109 | х | 0 ms | 313 min | chronoSTEP2 Reduction Time 5 (Sequence 6)                           | 0 | 720 min |
| 110 | х | 0 ms | 374 min | chronoSTEP2 Reduction Time 6 (Sequence 6)                           | 0 | 720 min |
| 111 | х | 0 ms | 435 min | chronoSTEP2 Reduction Time 7 (Sequence 6)                           | 0 | 720 min |
| 112 | х | 0 ms | 496 min | chronoSTEP2 Reduction Time 8 (Sequence 6)                           | 0 | 720 min |
| 113 | x | 0 ms | 1%      | chronoSTEP2 Reduction Level 1 (Sequence 6)<br>set dim level to x %. | 0 | 100%    |
| 114 | х | 0 ms | 10%     | chronoSTEP2 Reduction Level 2 (Sequence 6)<br>set dim level to x %. | 0 | 100%    |
| 115 | х | 0 ms | 20%     | chronoSTEP2 Reduction Level 3 (Sequence 6)<br>set dim level to x %. | 0 | 100%    |
| 116 | x | 0 ms | 40%     | chronoSTEP2 Reduction Level 4 (Sequence 6)<br>set dim level to x %. | 0 | 100%    |
| 117 | х | 0 ms | 50%     | chronoSTEP2 Reduction Level 5 (Sequence 6)<br>set dim level to x %. | 0 | 100%    |
| 118 | х | 0 ms | 21%     | chronoSTEP2 Reduction Level 6 (Sequence 6)<br>set dim level to x %. | 0 | 100%    |
| 119 | х | 0 ms | 90%     | chronoSTEP2 Reduction Level 7 (Sequence 6)<br>set dim level to x %. | 0 | 100%    |
| 120 | х | 0 ms | 100%    | chronoSTEP2 Reduction Level 8 (Sequence 6)<br>set dim level to x %. | 0 | 100%    |
|     |   |      |         |                                                                     |   |         |

### 7.7 Save ready2mains scripts

When pressing the "save to XYZ file" button the following window appears:

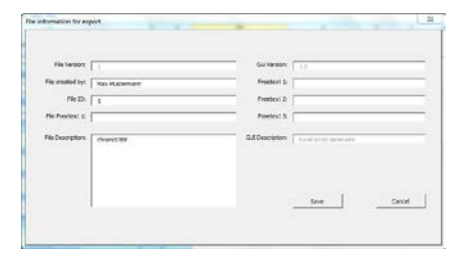

Enter any additional information into the given fields, e.g. the creators name and a short description of the script content.

The script name is requested after pressing **Save**, whereon the script is saved to its place of destination.

#### 7.8 Load scripts on the Programmer

Connect the Programmer via the enclosed USB cable to the PC. All software drivers will automatically be installed

on the PC, which may take several minutes. After an initial installation, the Programmer is automatically recognized as a removable disk with approx. 4 GB internal memory.

Download the scripts by drag and drop via any file manager (e.g. Windows Explorer). The scripts need to be stored in the root folder of the Programmer as subfolders are not supported.

#### A CAUTION!

- ▶ It is recommend to backup all scripts and log files stored on the Programmer.
- Scripts need to be store in the root folder of the Programmer. Subfolders are not supported!